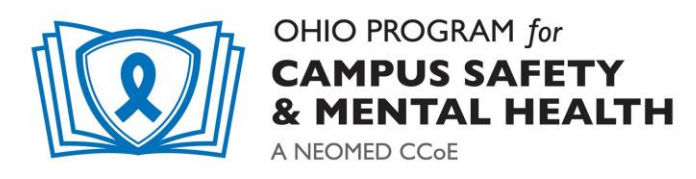

## Claiming Continuing Education Credit for NEOMED Ohio Program for Campus Safety and Mental Health

NEOMED uses <u>www.eeds.com</u> to apply for and track CEU/CME. It is a user-friendly electronic method that replaces the need for paper sign in sheets and evaluations. You may also sign in from your smart phone. You must sign in to EEDs and complete an evaluation to receive CME/CEU.

1. Go to "Healthcare Professionals" tab at <u>www.eeds.com</u>. Click Log In.

| ← → C      eds.com/idous-based-tracker-for-ome/healthcare-professionals     Hi Apps & ProjectCHO      NEOMED Jobs \$5 (CHO Home → EEDS ■ BOX ■ PER. □                                 | ZOOM wat The Mouseft forms 🛞 CHMAS 💿 ZoomEcha 🌑 Mat ECHGabares 👁 ChedhiveLog                                                                   | n 🖸 Zoom 🧉 ECHO Form Results 🔲 Home (Project ECHO) 🖉 Wellwes XM Qualitics 🗯                                      |
|----------------------------------------------------------------------------------------------------|----------------------------------------------------------------------------------------------------|----------------------------------------------------------------------------------------------------|
| eeds                                                                                                    | Healthcare Professionals                                                                                                    | Education Providers                                                                                              |
| Home C Sign Into an Event E Evaluation Survey C CE Calendar      CE Calendar      Co                                                                                                  | ntact Us                                                                                                    | [2• Log In                                                                                                    |
| CE Simplified<br>eeds is an online CE tracking system for healthcare professionals. You can use<br>certificates, record self-reported CE credits, and even earn credits with Point-of | eeds to get CE transcripts, attendance<br>-Care Learning                                                                                       |                                                                                                    |
| Earn and                                                                                                    | Report your CE Credits Ef                                                                                                    | fortlessly                                                                                                    |
| G                                                                                                    |                                                                                                    |                                                                                                    |
| Effortless Sign In                                                                                                    | Self-Reported Credit                                                                                                    | Certificates & Transcripts                                                                                       |
| Forget sign-in sheets. Use any one of eeds' hassle-free sign in methods to record your<br>attendance - Mobile App Available!                                                          | Our self-reported credit features make it easy to earn credit for things like self-study<br>courses, journal clubs, and presentation research. | Stop waiting for attendance certificates, eeds allows you to get certificates and<br>transcripts instantaneously |
| DesignPage[1].aspx                                                                                                    |                                                                                                    | Show all X                                                                                                    |

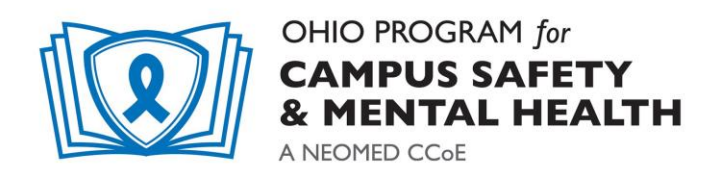

2. Sign in to "Want to Sign-in to get Attendance Credit?" You'll need the 6-digit code from the session you just attended.

| eas                                                                                 | Healthcare Professionals                                                                                                    |                                                                                                    | Education Providers |
|-------------------------------------------------------------------------------------|----------------------------------------------------------------------------------------------------|----------------------------------------------------------------------------------------------------|---------------------|
| Home 💽 Sign Into an Event 📄 Evaluation Survey 🏦 CE Calenda<br>og In to Your Account | r 🔯 Contact Us<br>Healthcare Provider Looin                                                                                         |                                                                                                    |                     |
|                                                                                     | How would you like to log in?<br># With my ends PW<br># With my E-mail Address<br># With my Mobile Phone #<br>Show me other options | Note: Note: |                     |
| Ø                                                                                   | Want to Sign-In to get Attendance Credit?                                                                                           |                                                                                                    |                     |

| 10                        | Log In                          | Sign-In to Educational Event                                                                |
|---------------------------|---------------------------------|---------------------------------------------------------------------------------------------|
|                           | Home                            | Step 1 of 3: Enter Activity Code                                                            |
| Sgir                      | Sign-In to<br>Educational Event | Enter the 6 character activity code provided to you by your activity coordinator or speaker |
|                           | Online Evaluations              |                                                                                             |
| 2000<br>CCCC<br>CCC<br>I8 | CE Calendar                     |                                                                                             |
| Shiri                     | Contact Us                      | Next                                                                                        |

- Enter in the Activity Code.
  - This will be provided during each session.
  - This activity code is only active for 24 hours.

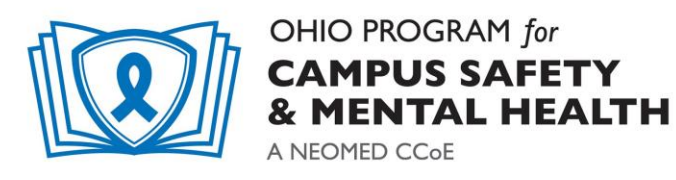

• Fill out the requested information as it pertains to you - your contact information, specialty and credentials and a short survey.

- You will need to sign in individually receive the **CME/CEU** credit for each training session you attend.
- At the end of each session, you will receive an electronic evaluation to fill out.
- For any additional questions, please contact <u>NEOMEDECHO@neomed.edu</u>.

## **CREATING AN EEDs ACCOUNT WITHOUT AN EVENT CODE**

To set up an EEDs account, visit <u>https://www.eeds.com/hp\_signup.aspx?sub=false</u>.

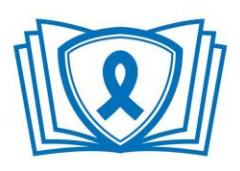

OHIO PROGRAM for CAMPUS SAFETY & MENTAL HEALTH A NEOMED CCOE

| Create Free eeds Account                                                                                                    |  |  |  |  |
|----------------------------------------------------------------------------------------------------|--|--|--|--|
| After you've entered your information, it will be reviewed within 24 business hours and an email will be sent with instructions for logging into your account. |  |  |  |  |
| What is your degree/certification? ③ MD •                                                                                                    |  |  |  |  |
| Practice Address?                                                                                                    |  |  |  |  |
| What is your practice's zip code?                                                                                                    |  |  |  |  |
| Are you a Resident Physician?                                                                                                    |  |  |  |  |
| Are you a member of the AAFP?                                                                                                    |  |  |  |  |
| Next                                                                                                    |  |  |  |  |
|                                                                                                    |  |  |  |  |

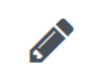

## Want to Sign-In to get Attendance Credit?

Click here and have your activity code ready!